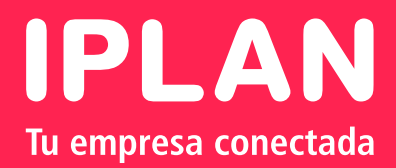

# IPLAN SPHONE INSTRUCTIVO DE CONFIGURACIÓN

**WINDOWS** 

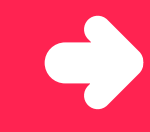

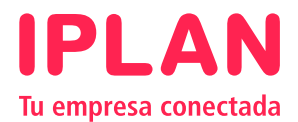

### **1. INSTALACIÓN DEL SOFTPHONE IPLAN SPHONE**

En el presente instructivo te mostraremos la Instalación y Configuración de IPLAN SPHONE, siendo necesario que cuentes con el instalador descargado en tu PC para poder llevar esto a cabo.

Dicho instalador podrás descargarlo de la siguiente URL:

http://iplan.com.ar/wps/portal/site/centro-de-ayuda/servicios/telefonia-cloud/instructivos-de-uso/

En el caso de Windows deberás contar con un programa en tu PC para descomprimir archivos.

Algunos ejemplos de estos programas son:

Winzip (http://www.winzip.com) Winrar (http://www.winrar.es)

Para conocer más sobre los Softphones, te recomendamos leer el instructivo 6 - Introducción a Softphones.

#### **2. BIENVENIDA**

En esta pantalla aparecerá una descripción del software que estas instalando, haz click en Siguiente para continuar.

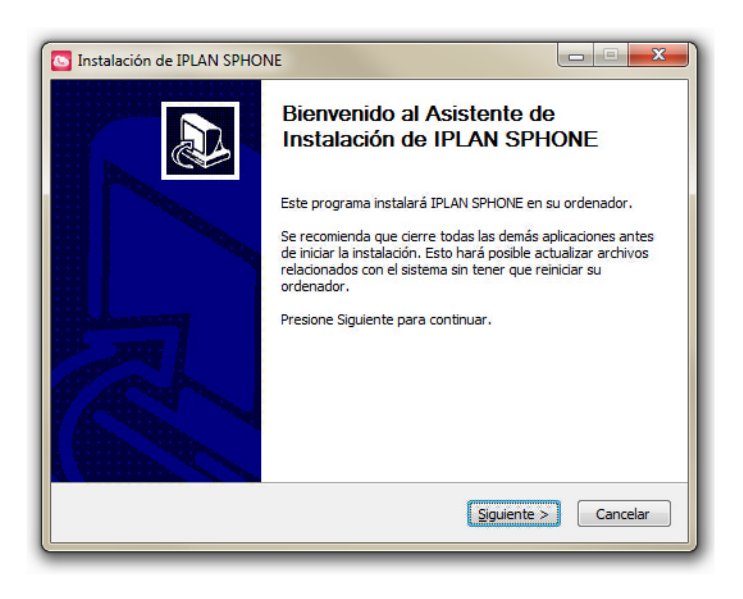

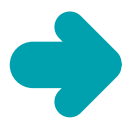

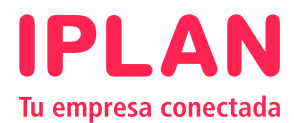

# **3. ACUERDO DE LICENCIA**

En esta pantalla aparecerán los términos y condiciones para el uso del programa. Hacé un click en Acepto para continuar aceptando estos términos.

| Instalación de IPLA                                                    | N SPHONE                                                                                               |                                                                                  |                            |
|------------------------------------------------------------------------|----------------------------------------------------------------------------------------------------|----------------------------------------------------------------------------------|----------------------------|
|                                                                        | Acuerdo de licencia                                                                                    |                                                                                  |                            |
|                                                                        | Por favor revise los términ<br>SPHONE.                                                                 | nos de la licencia antes de                                                      | instalar IPLAN             |
| Presione Avanzar Pá                                                    | gina para ver el resto del acuerdo.                                                                    |                                                                                  |                            |
| BROADTOUCH™ CO                                                         | MMUNICATOR END USER LICENSE                                                                            | AGREEMENT                                                                        | *                          |
| IMPORTANT - READ                                                       | CAREFULLY                                                                                              |                                                                                  |                            |
| THIS IS A LEGAL AG<br>THE BROADTOUCH<br>("LICENSOR") PLEA              | REEMENT BETWEEN YOU (THE IND)<br>COMMUNICATOR SOFTWARE AN<br>RE READ THE FOLLOWING TERMS C             | IVIDUAL OR THE ENTITY)<br>ND BROADSOFT, INC.<br>CAREFULLY.                       | USING                      |
| Installation of the B<br>"Product") is conting<br>conditions set out b | oadTouch™ Communicator client s<br>ent on acceptance and agreement<br>low. You may not use the Product | oftware and documentation<br>by You to the terms and<br>in any way unless you ha | on (the<br>ve <del>+</del> |
| Si acepta todos los t<br>acuerdo para instala                          | rminos del acuerdo, seleccione Ace<br>IPLAN SPHONE.                                                    | epto para continuar. Debe                                                        | e aceptar el               |
| ullsoft Install System v                                               | 2,46,5-Unicode                                                                                         |                                                                                  |                            |
|                                                                        | < At                                                                                                   | trás Acepto                                                                      | Cancelar                   |
|                                                                        |                                                                                                    |                                                                                  |                            |

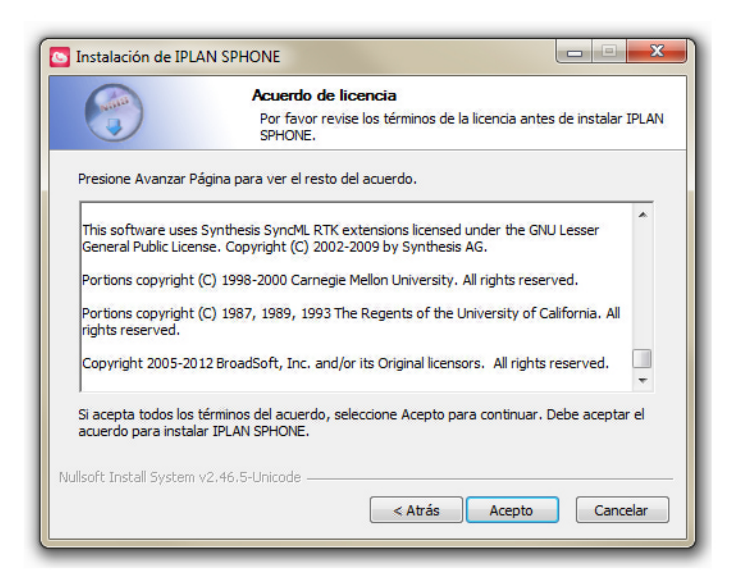

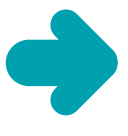

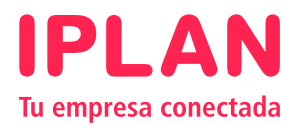

## 4. ACCESOS

En esta sección podrás definir si la instalación dejará un ícono del programa en el Escritorio y/o en la Barra de Tareas, como también si el programa se ejecutará automáticamente al iniciar el Windows

| Instalación de IPLAN                           | SPHONE                                                                    | <b>x</b> |
|------------------------------------------------|---------------------------------------------------------------------------|----------|
|                                                | Opciones de instalación<br>Elija las opciones de instalación IPLAN SPHONE |          |
| ☑ Ejecutar siempre IF<br>☑ Crear un icono de e | LAN SPHONE cuando se inicia el sistema<br>escritorio de IPLAN SPHONE      |          |
| Nullsoft Install System v2                     | .46.5-Unicode                                                             | Cancelar |

Haz click en Siguiente para continuar.

#### **5. DIRECTORIO DE INSTALACION**

Opcionalmente podés cambiar el directorio donde se instalará el programa. En caso de no necesites cambiarlo, hace un click directamente en Siguiente para continuar.

|                                                                            | Elegir lugar de instalación<br>Elija el directorio para instalar IPLAN SPHONE.                                                               |  |
|----------------------------------------------------------------------------|----------------------------------------------------------------------------------------------------|--|
| El programa de instalació<br>un directorio diferente,  <br>para continuar. | ón instalará IPLAN SPHONE en el siguiente directorio. Para instalar en<br>presione Examinar y seleccione otro directorio. Presione Siguiente |  |
|                                                                            |                                                                                                    |  |
|                                                                            |                                                                                                    |  |
| Directorio de Destino                                                      |                                                                                                    |  |
| Directorio de Destino                                                      | LAN LIPLAN SPHONE Examinar                                                                                                    |  |
| C:\Program Files\IP                                                        | LAN\IPLAN SPHONE Examinar                                                                                                    |  |
| Espacio requerido: 113.<br>Espacio disponible: 5.0G                        | LAN UPLAN SPHONE Examinar 2MB 8                                                                                                    |  |

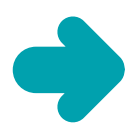

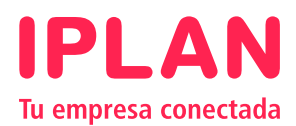

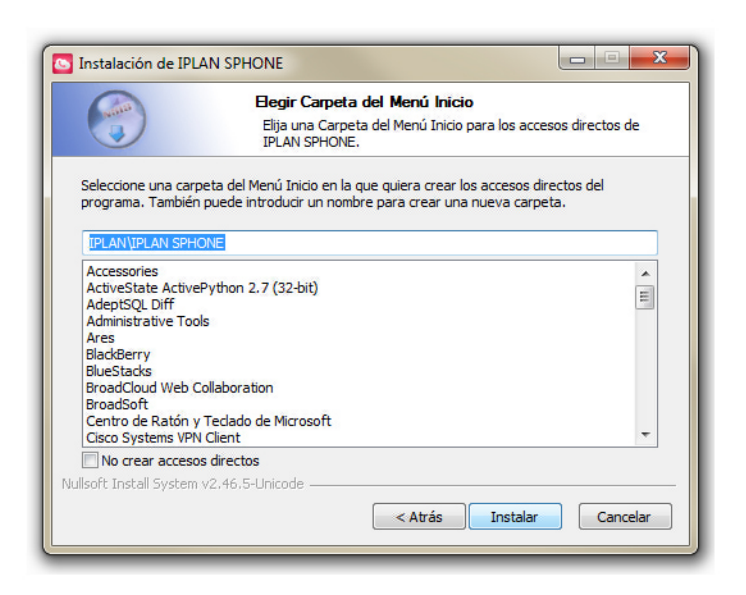

#### 6. FIN DE LA INSTALACIÓN

Una vez finalizado el proceso de instalación, hacé un click en Siguiente para terminar la instalación.

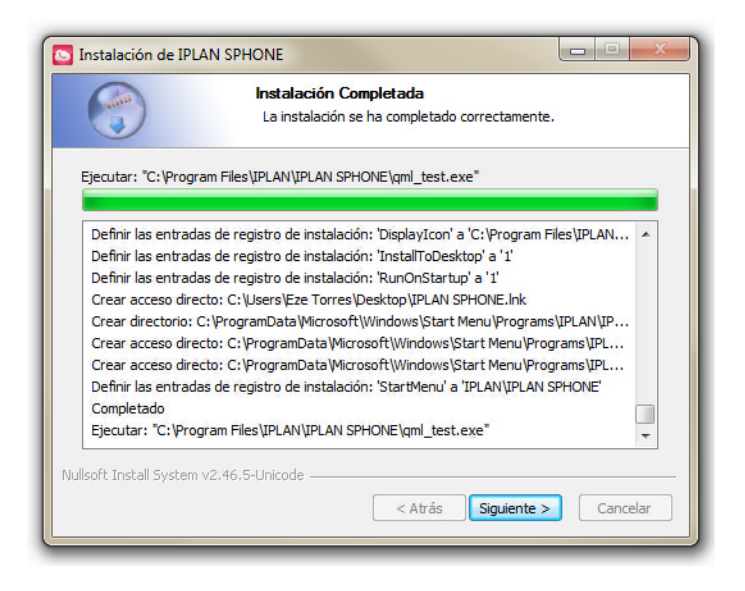

Ahora ya podrás hacer uso del programa haciendo click en **Terminar**, o bien doble click en el ícono del mismo en el Escritorio de Windows, o accediendo a él a través del Menú Inicio.

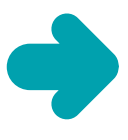

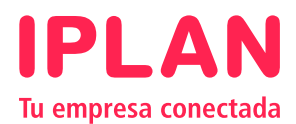

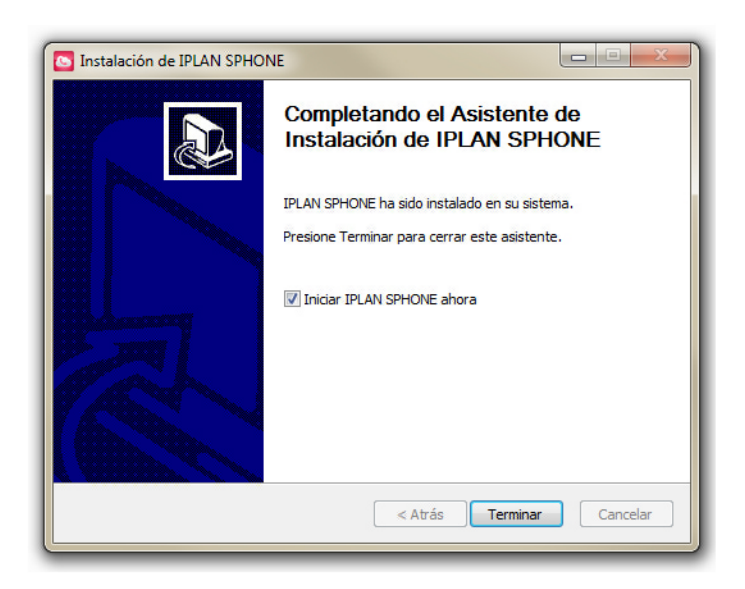

A continuación, veremos cómo configurar el IPLAN SPHONE para su uso en el servicio contratado.

### 7. CONFIGURACIÓN DE INTERNO

Para comenzar a configurar el Softphone deberás haber completado todos los pasos anteriores, disponiendo así del IPLAN SPHONE instalado en tu sistema operativo.

A fin de configurar el Interno de la Telefonía de IPLAN, iniciá el IPLAN SPHONE. Si hay conectado un Headset o Auricular a la PC el software lo detectará automáticamente al iniciar el programa.

Para la configuración del Interno, utilizaremos como ejemplo el número <u>1150210001</u> con clave WEB <u>12345678</u>. Estos datos tendrás que reemplazarlos por los provistos en el mail de activación del servicio.

En caso de no contar con la clave WEB, podrás obtenerla ingresando a http://cvi.iplan.com.ar en la opción "Recuperar contraseña".

Completá los siguientes parámetros:

(1) Interno: el número de teléfono, <u>1150210001</u> en el ejemplo.
(2) Contraseña: Contraseña WEB del interno, <u>12345678</u> en el ejemplo.

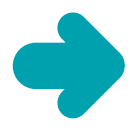

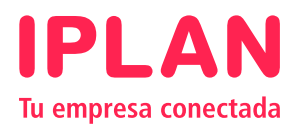

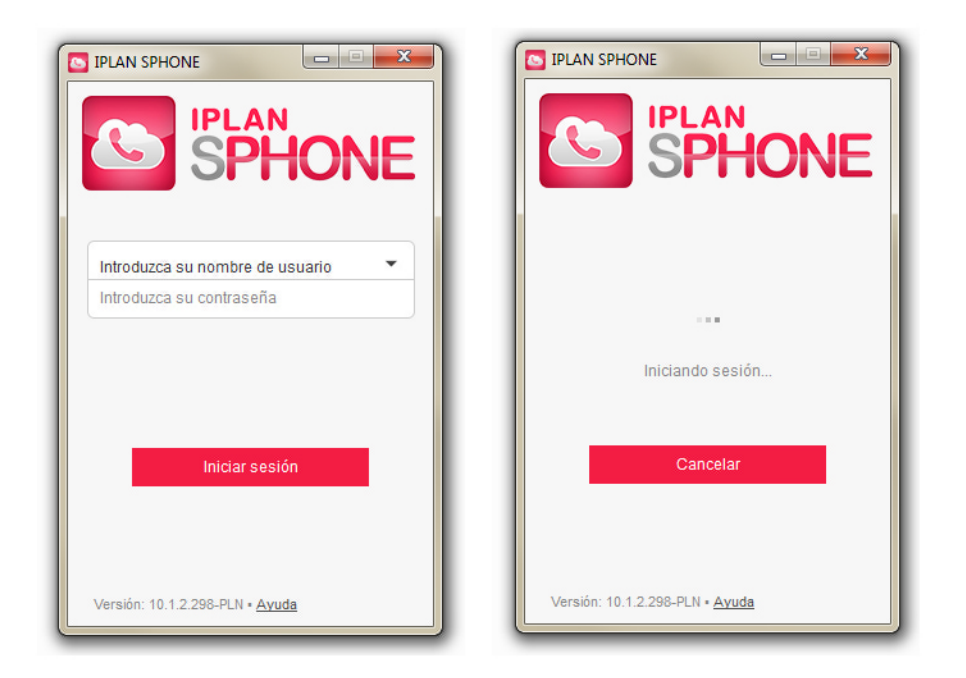

Hacé un click en el botón Iniciar sesión para finalizar la configuración en su totalidad, y veras la siguiente pantalla que te permite utilizar IPLAN SPHONE.

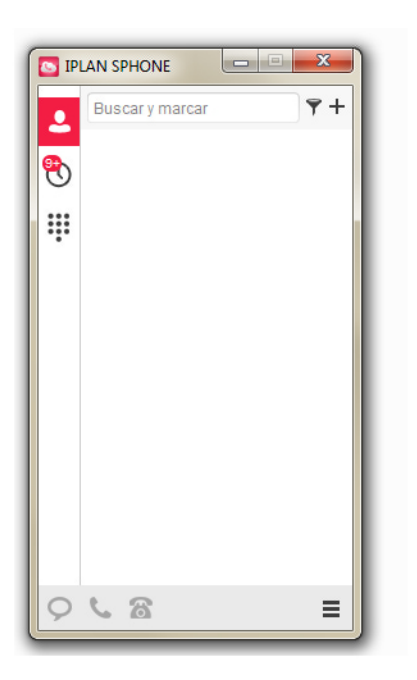

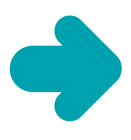